# 資料檢測程序書

| 目錄                         |   |
|----------------------------|---|
| 0. 說明                      | 2 |
| 1. 打資料到 MQTT broker        | 2 |
| 1.1 mqttbox installation   | 2 |
| 1.2 測試 mqtt 流程             | 2 |
| 1.3 檢查                     | 4 |
| 2. 檢查 db 是否有資料             | 4 |
| 2.1 query tool             | 5 |
| 2.2 execute query          | 5 |
| 2.3 交叉測試                   | 6 |
| A. 補充 檢查 msubscriber 程式的狀態 | 7 |

### 0. 說明

版本記錄 : v1\_20211215

- 此份文件用於測試資料是否透過 NCHC 民生公共物聯網的 MQTT server ,進 入到 DB 的檢測過程
- 帳號密碼請洽管理員 陳威宇 或 孫振凱

# 1. 打資料到 MQTT broker

以下以 mqttbox (Chrome APP) 工具為例

### 1.1 mqttbox installation

https://chrome.google.com/webstore/detail/mqttbox/kaajoficamnjijhkeomgfljpicifbkaf? hl=zh-TW

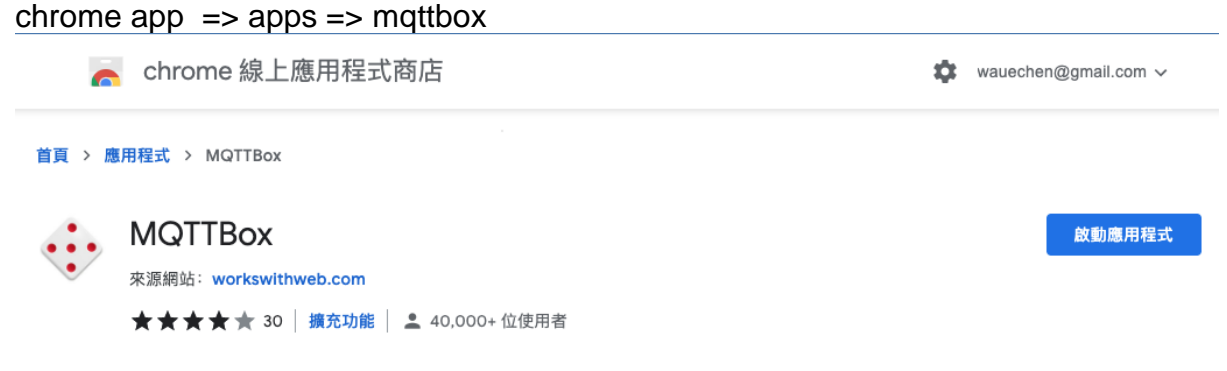

### 1.2 測試 mqtt 流程

1. create connection

| ( |                  |              |                    |   |                      |
|---|------------------|--------------|--------------------|---|----------------------|
|   | ≡ Menu           | MQTT CLIENTS | Create MQTT Client | 4 |                      |
|   |                  | rabbitmot    | t-sekov            |   | rabbitmatt-linkchain |
|   | rabbitmqtt-askey |              |                    |   | 103 124 74 25-1883   |
|   | Not Connected    |              |                    |   | Connected            |

#### 2. setup connection

這邊注意必要資訊:

- Host = cimqtt.nchc.org.tw:1883
- Password = ( 洽管理員 )
- Username = (洽管理員)
- Protocol = mqtt / tcp

| E Menu   MQTT CLIENT SETTINGS       | Client Settings He                   |  |  |  |  |  |
|-------------------------------------|--------------------------------------|--|--|--|--|--|
| MQTT Client Name                    | MQTT Client Id                       |  |  |  |  |  |
| rabbitmqtt-askey                    | 0dff509c-29cb-4443-ad7d-5f7a44b73dae |  |  |  |  |  |
| Append timestamp to MQTT client id? | Broker is MQTT v3.1.1 compliant?     |  |  |  |  |  |
| 🗌 No                                | Yes                                  |  |  |  |  |  |
| Protocol                            | Host                                 |  |  |  |  |  |
| mqtt / tcp 🗸                        | 103.124.74.25:1883                   |  |  |  |  |  |
| Clean Session?                      | Auto connect on app launch?          |  |  |  |  |  |
| Yes                                 | 🗹 Yes                                |  |  |  |  |  |
| Username                            | Password                             |  |  |  |  |  |
| mqtt-nchc                           |                                      |  |  |  |  |  |
| Reschedule Pings?                   | Queue outgoing QoS zero messages?    |  |  |  |  |  |
| Ves Ves                             | Ves Yes                              |  |  |  |  |  |
| Reconnect Period (milliseconds)     | Connect Timeout (milliseconds)       |  |  |  |  |  |
| 1000                                | 30000                                |  |  |  |  |  |
| KeepAlive (seconds)                 |                                      |  |  |  |  |  |
| 10                                  |                                      |  |  |  |  |  |
| Will - Topic                        | Will - QoS                           |  |  |  |  |  |
| nchciot/IOT/status                  | 0 - Almost Once ~                    |  |  |  |  |  |
|                                     | Will - Retain                        |  |  |  |  |  |

#### 3. test subscriber and publisher

這邊的必要資訊 : ( topic 以 nchciot/IOT/notify 為例 )

- topic to subscribe = nchciot/IOT/notify
- topic to publish = nchciot/IOT/notify

• payload = {"test":"test"}

| Menu     Add publisher                                            | Add subscriber                                                                                                    |  |  |  |  |  |
|-------------------------------------------------------------------|----------------------------------------------------------------------------------------------------|--|--|--|--|--|
| abbitmqtt-askey - mqtt://103.124.74.25:1883                       |                                                                                                    |  |  |  |  |  |
| Topic to publish X                                                | Topic to subscribe                                                                                                    |  |  |  |  |  |
| nchciot/IOT/status                                                | nchciot/IOT/status                                                                                                    |  |  |  |  |  |
| QoS                                                               | QoS                                                                                                    |  |  |  |  |  |
| 0 - Almost Once 🗸                                                 | 0 - Almost Once                                                                                                    |  |  |  |  |  |
| Retain 🗆<br>Payload Type                                          | Subscribe                                                                                                    |  |  |  |  |  |
| Strings / JSON / XML / Characters ~                               | {test:test}                                                                                                    |  |  |  |  |  |
| e.g: {'hello':'world'} Payload                                    | <pre>qos : 0, retain : faise, cmd : publish, dup : faise, topic : nchciot/IOT/status, messageld : , length : 31</pre>     |  |  |  |  |  |
| {test:test}                                                       | {test:test}                                                                                                    |  |  |  |  |  |
|                                                                   | <pre>qos : 0, retain : false, cmd : publish, dup : false, topic :<br/>nchciot/IOT/status, messageld : , length : 31</pre> |  |  |  |  |  |
| Publish                                                           |                                                                                                    |  |  |  |  |  |
| {test:test}<br>topic:nchciot/iOT/status, qos:0, retain:false<br>▲ | a<br>qos : 0, retain : true, cmd : publish, dup : false, topic : n<br>chclot/IOT/status, messageld : , length : 21        |  |  |  |  |  |
| {test:test}                                                       |                                                                                                    |  |  |  |  |  |

先點 connected => connected => <mark>Subscribe</mark> => Publish

### 1.3 檢查

看到 publish 下有資料 代表送出成功 看到 subscribe 下有資料 代表接收成功

### 2. 檢查 db 是否有資料

以下使用 pgadmin4 來測試 DB 內的資料 http://103.124.74.25:38443/pgadmin4/browser/ 帳號密碼 : 洽管理員

## 2.1 query tool

| <b>Pg Admin</b> File ~ Object ~                                                                                     | 🖌 Tools 🗸                  | Help 🗸       |       |             |               |             |                |                    | 🕌 wau       |
|----------------------------------------------------------------------------------------------------|----------------------------|--------------|-------|-------------|---------------|-------------|----------------|--------------------|-------------|
| Browser 🗊 🏗 🔍                                                                                                    | Dashboard                  | Properties   | S     | QL Statis   | stics Depe    | ndencies    | Depen          | dents              |             |
| <ul> <li>Servers (1)</li> <li>\$\overline\$ mqtt-nchc@ceasar_pdb_ha</li> <li>\$\overline\$ Databases (5)</li> </ul> | Database s                 | essions      |       |             | Total 📕 Activ | ve 📕 Idle   | Trans<br>secor | sactions per<br>nd | Transac     |
| <ul> <li>&gt; ceasar</li> <li>&gt; mqtt_ci</li> <li>&gt; @Casts</li> <li>&gt; % Catalogs</li> </ul>                 | 1                          |              |       |             |               | _           |                |                    |             |
| <ul> <li>&gt; ⊕ Event Triggers</li> <li>&gt; ⊕ Extensions</li> <li>&gt; ● Foreign Data Wra</li> </ul>               | Refresh                    | ,            |       |             |               |             | 0—             |                    |             |
| > CLanguages                                                                                                    | Count Rows                 | s            |       | -           | Tuples o      | out 📕 F     | etched         | Returned           | Block I/O   |
| ✓ ⊗ Schemas (1)                                                                                                    | Drop Casca                 | ide          | dates | s Delete    | 1             |             |                |                    | 3           |
| > A Collations<br>> A Domains                                                                                       | Reset Statis<br>Import/Exp | stics<br>ort |       |             |               |             |                |                    | 2           |
| <ul> <li>FTS Confi</li> <li>TS Dictic</li> </ul>                                                                    | Maintenano<br>Scripts      |              |       |             |               |             |                |                    | 1           |
| > Aa FTS Parse                                                                                                    | Truncate                   | >            |       |             | 0             |             |                |                    | 0           |
| > @ Foreign Ta                                                                                                    | Backup<br>Restore          |              |       |             |               |             |                |                    |             |
| <ul> <li>&gt; (c) Principlinis</li> <li>&gt; (c) Procedure</li> </ul>                                               | View/Edit D                | ata >        | epar  | red Transac | tions         |             |                |                    |             |
| <ul> <li>13 Sequence</li> <li>Tables (5)</li> </ul>                                                                 | Query Tool                 | 2013         | Ē     | Applicatio  | n             | Client      |                | Backend start      |             |
| >                                                                                                    | V I V                      | <br>         | chc   |             |               | 103.124.2   | 72.116         | 2021-12-15 1       | 1:22:02 CST |
| > == status_a:                                                                                                    | 😣 🔳 🕨 9                    | 94060 mqttr  | nchc  | pgAdmin 4   | 4 - DB:mqtt_c | i 103.124.7 | 72.116         | 2021-12-15 17      | 7:09:57 CST |
| > 📑 status_lir                                                                                                    |                            |              |       |             |               |             |                |                    |             |
| > 🛅 test_noti<br>> 🄃 Trigger Func                                                                                   |                            |              |       |             |               |             |                |                    |             |
| > 🛅 Types                                                                                                    |                            |              |       |             |               |             |                |                    |             |
| > III Views                                                                                                    |                            |              |       |             |               |             |                |                    |             |
| > mqtt_testbed                                                                                                    |                            |              |       |             |               |             |                |                    |             |
| > 📑 pgbench                                                                                                    |                            |              |       |             |               |             |                |                    |             |

### 2.2 execute query

| <b>Pg/Admin</b> File ~ Object ~                                                                                                    | т            | ools 🗸 Helj        | · •                              |                                  | 👗 wauechen@gmail.com (internal) 💙                                    |
|----------------------------------------------------------------------------------------------------|--------------|--------------------|----------------------------------|----------------------------------|----------------------------------------------------------------------|
| File       Object       Tools       Help         Browser       Image: Construction of the second of the second of the s                                                                                                |              |                    |                                  |                                  |                                                                      |
| <ul> <li>Servers (1)</li> <li>Image: Image: Image:</li></ul> | <b>60 40</b> |                    | ✓ ♣ Q ✓ ₱ ✓ ₱ ▲ ₱                |                                  | ▼         No limit         ▼         ►         ▼         ►         ▼ |
| > 📑 ceasar                                                                                                    | Dat          | a Output           |                                  |                                  |                                                                      |
| ✓ ♥ mqtt_ci > ፼ Casts                                                                                                    |              | id<br>[PK] integer | date<br>timestamp with time zone | topic<br>character varying (120) | message<br>jsonb                                                     |
| > 💖 Catalogs                                                                                                    | 1            | 107397             | 2021-12-15 17:10:58.413892+08    | nchciot/IOT/status               | {"body": {"request": {"event": {"eventNames": ["online"]}}}, "header |
| Event Triggers                                                                                                    | 2            | 107396             | 2021-12-15 17:10:43.41362+08     | nchciot/IOT/status               | {"body": {"request": {"event": {"eventNames": ["online"]}}}, "header |
| > TExtensions                                                                                                    | 3            | 107395             | 2021-12-15 17:10:39.491581+08    | nchciot/IOT/status               | {"body": {"request": {"event": {"eventNames": ["online"]}}}, "header |
| > Foreign Data wrapp                                                                                                    | 4            | 107394             | 2021-12-15 17:09:42.251188+08    | nchciot/IOT/status               | {"body": {"request": {"event": {"eventNames": ["online"]}}}, "header |
| > Publications                                                                                                    | 5            | 107393             | 2021-12-15 17:09:23.395413+08    | nchciot/IOT/status               | {"body": {"request": {"event": {"eventNames": ["online"]}}}, "header |
| ✓ Schemas (1)                                                                                                    | 6            | 107392             | 2021-12-15 17:05:39.450781+08    | nchciot/IOT/status               | {"body": {"request": {"event": {"eventNames": ["online"]}}}, "header |
| ✓ ♦ public                                                                                                    | 7            | 107391             | 2021-12-15 17:04:42.231244+08    | nchciot/IOT/status               | {"body": {"request": {"event": {"eventNames": ["online"]}}}, "header |
| > <sup>A</sup> <sub>B</sub> ↓ Collations                                                                                                    | 8            | 107390             | 2021-12-15 17:02:03.153636+08    | nchciot/IOT/status               | {"body": {"request": {"event": {"eventNames": ["online"]}}}, "header |
| > 🏠 Domains                                                                                                    | 9            | 107389             | 2021-12-15 17:01:47.152185+08    | nchciot/IOT/status               | {"body": {"request": {"event": {"eventNames": ["online"]}}}, "header |
| > 🔓 FTS Configu                                                                                                    | 10           | 107388             | 2021-12-15 17:00:39.499745+08    | nchciot/IOT/status               | {"body": {"request": {"event": {"eventNames": ["online"]}}}, "header |
| > IN FIS Dictiona                                                                                                    | 11           | 107387             | 2021-12-15 17:00:23.226692+08    | nchciot/IOT/status               | {"body": {"request": {"event": {"eventNames": ["online"]}}}, "header |
| > FIS Parsers                                                                                                    | 12           | 107386             | 2021-12-15 16:59:42.176532+08    | nchciot/IOT/status               | {"body": {"request": {"event": {"eventNames": ["online"]}}}, "header |
| > III Foreign Tabl                                                                                                    | 13           | 107385             | 2021-12-15 16:57:08.936607+08    | nchciot/IOT/status               | {"body": {"request": {"event": {"eventNames": ["online"]}}}, "header |
| > (@) Functions                                                                                                    | Dat          | a Output E         | xplain Messages Notificat        | ions Query History               |                                                                      |
| <ul> <li>&gt; I Materialized</li> <li>&gt; () Procedures</li> </ul>                                                                                                    | Que          | ery Editor         |                                  |                                  |                                                                      |
| > 13 Sequences                                                                                                    | 1            | SELECT *           | FROM public.status_ask           | ey ORDER BY id DE                | SC LIMIT 100                                                         |
| ✓ 	☐ Tables (5)                                                                                                    |              |                    |                                  |                                  |                                                                      |
| > 🖿 notify_as                                                                                                    |              |                    |                                  |                                  |                                                                      |
| >                                                                                                    |              |                    |                                  |                                  |                                                                      |

SELECT \* FROM public.status\_askey ORDER BY id DESC LIMIT 100

### 2.3 交叉測試

● 先執行 mqttbox 送出訊息

| <pre>qtt-ha-msubscriber - mqtt://203.145.222.10/:1883</pre> |     |                                                                                                    |
|-------------------------------------------------------------|-----|----------------------------------------------------------------------------------------------------|
| lopic to publish                                            | *   | nchciot/IOT/status                                                                                                    |
| nchciot/IOT/status                                          |     |                                                                                                    |
| QoS                                                         |     | {"waue":"test"}                                                                                                    |
| 0 - Almost Once                                             | ~   | <b>qos</b> : 0, <b>retain</b> : false, <b>cmd</b> : publish, <b>dup</b> : false, <b>topic</b> : nchciot/IOT/status, <b>messageId</b> : , <b>length</b> : 35 |
| Retain 🗆                                                    |     |                                                                                                    |
| Payload Type                                                |     | {"test":"test"}                                                                                                    |
| Strings / JSON / XML / Characters                           | ~   |                                                                                                    |
| e.g: {'hello':'world'}                                      | _   | qos : 0, retain : false, cmd : publish, dup : false, topic :<br>nchciot/IOT/status, messageId : , length : 35                                               |
| Payload                                                     |     |                                                                                                    |
| {"waue":"test"}                                             |     |                                                                                                    |
|                                                             |     |                                                                                                    |
|                                                             | _1; |                                                                                                    |
| Publish                                                     |     |                                                                                                    |
| {"waue":"test"}                                             |     |                                                                                                    |
| topic:nchciot/IOT/status, qos:0, retain:false               |     |                                                                                                    |

#### ● 再執行 pgadmin4 querry tool 進行查看資料是否進庫

|                                                                                                    | Data ( | Dutput |                                  |                                  |                                                                    |
|----------------------------------------------------------------------------------------------------|--------|--------|----------------------------------|----------------------------------|--------------------------------------------------------------------|
| id         date           1         107401         2021-12-15 17:12:42.04575*           2         107400         2021-12-15 17:12:38.296434 |        |        | date<br>timestamp with time zone | topic<br>character varying (120) | message<br>jsonb                                                   |
|                                                                                                    | 1      | 107401 | 2021-12-15 17:12:42.045751+08    | nchciot/IOT/status               | {"waue": "test"}                                                   |
|                                                                                                    | 2      | 107400 | 2021-12-15 17:12:38.296436+08    | nchciot/IOT/status               | {"test": "test"}                                                   |
|                                                                                                    | 3      | 107399 | 2021-12-15 17:12:06.682753+08    | nchciot/IOT/status               | {"body": {"request": {"event": {"eventNames": ["online"]}}}, "head |
| rapp                                                                                                    |        | 107000 | 0001-10-15-17-11-50-20100-00     |                                  | (III                                                               |

### A. 補充 檢查 msubscriber 程式的狀態

http://203.145.221.132:18443/

帳號密碼 : 洽管理員

| ▲ 不安全       | 103.124.74.25:1844        | 3/?message | =Process%   | 20mqtt_stat | us%20started |      |           | ŕ             | 8 💿       |       | 0 | 1 |
|-------------|---------------------------|------------|-------------|-------------|--------------|------|-----------|---------------|-----------|-------|---|---|
| 0_current   | 🗎 16月 🗎 A.生活              | 8.98       | 🗎 C.nctu    | 🗎 D.nchc    | □ E.主機管理     | 🕅 n! | 🌀 G!      | 🚯 FI 😒        | (MIB)     |       |   |   |
| Supe        | ervisor                   | :us        |             |             |              |      |           |               |           |       |   |   |
| Process mqt | _status started           |            |             |             |              |      |           |               |           |       |   |   |
| REFRESH     | RESTART ALL STOP A        | LL         |             |             |              |      |           |               |           |       |   |   |
| State       | Description               |            | Name        |             | Action       |      |           |               |           |       |   |   |
| running     | pid 9736, uptime 0:01:26  |            | matt_natify |             | Restart      | Stop | Clear Log | Tail -f Stdou | Tail -1 S | Iderr |   |   |
| running     | pid 10072, uptime 0:00:00 | 2          | mott_status |             | Restart      | Stop | Clear Log | Tail -f Stdou | Tail -f S | lderr |   |   |

• log :

\$ ssh cias01
\$ cd /opt/mqtt-nchc/logs
\$ tail -f askey\_notify\_log.log